## **Einrichtung Ihres Postfachs unter Android**

- 1. Öffnen Sie die App "Gmail" auf Ihrem Mobilgerät und wählen Sie "Konto hinzufügen" aus.
- 2. Wählen Sie die Option "Sonstige" aus.

| E-Mail einrichten |                 |                           |  |  |
|-------------------|-----------------|---------------------------|--|--|
|                   | G               | Google                    |  |  |
|                   | 0               | Outlook, Hotmail und Live |  |  |
|                   | $\mathbf{\sim}$ | Yahoo                     |  |  |
|                   | $\searrow$      | GMX                       |  |  |
|                   | $\searrow$      | T-Online                  |  |  |
|                   | $\searrow$      | WEB.DE                    |  |  |
|                   | E               | Exchange und Office 365   |  |  |
|                   | $\searrow$      | Sonstige                  |  |  |
|                   |                 |                           |  |  |

3. Bitte geben Sie Ihre E-Mail-Adresse ein und klicken Sie auf "Weiter".

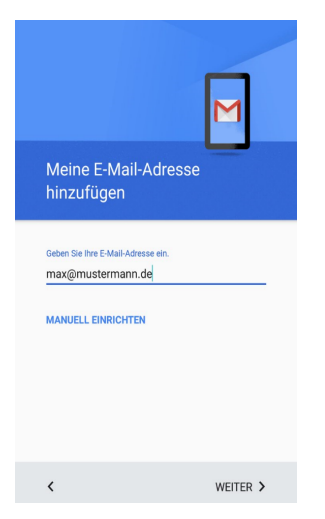

4. Wählen Sie den gewünschten Kontotyp aus und klicken Sie auf "Weiter".

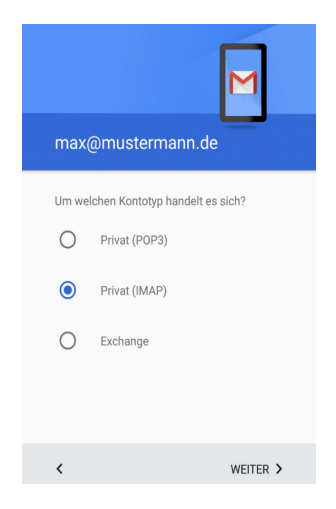

5. Bitte geben Sie das Passwort Ihres E-Mail-Postfachs ein und klicken Sie auf "Weiter".

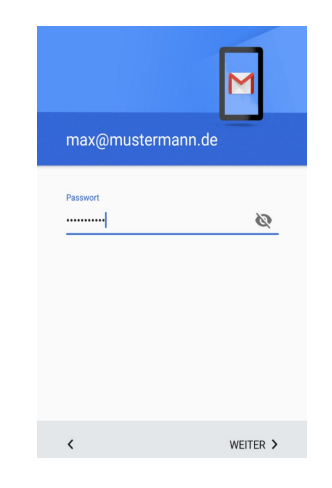

6. Geben Sie bitte den Servernamen für den Posteingangsserver an und klicken Sie auf "Weiter".

Posteingangsserver: IMAP: imap.webwide.de POP3: pop3.webwide.de

| Einstellungen des<br>Eingangsservers |            |
|--------------------------------------|------------|
| Nutzername<br>max@mustermann.de      |            |
| Passwort                             | <u>@</u> × |
| Server<br>imap.webwide.de            |            |
|                                      |            |
|                                      |            |
|                                      |            |
| 1                                    | WEITED >   |

7. Bitte geben Sie den Servernamen für den Postausgangsserver an und aktivieren Sie die Option "Anmeldung erforderlich". Klicken Sie auf "Weiter", um die Angaben zu bestätigen.

| Postausgangsserver:<br>smtp.webwide.de | Einstellungen des<br>Ausgangsservers                                                                        |          |
|----------------------------------------|----------------------------------------------------------------------------------------------------|----------|
|                                        | Anmeldung erforderlich<br>Nutzemarne<br>max@mustermann.de<br>Passwort<br><br>SMTP-Server<br>smtp.webwide.de | •<br>& X |
|                                        | <                                                                                                    | WEITER > |

8. Wählen Sie die gewünschten Konto-Optionen aus und schließen Sie die Einrichtung mit einem Klick auf "Weiter" ab.

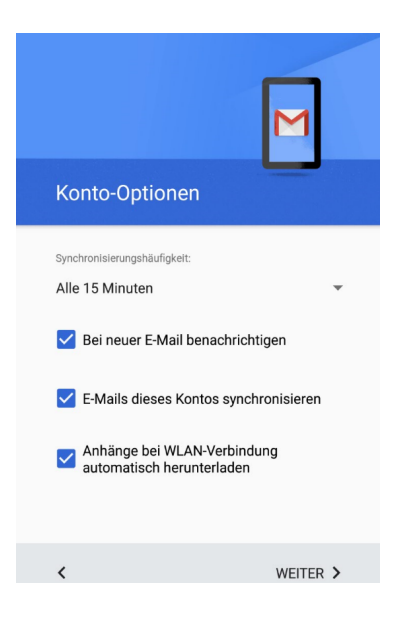